DVC

If you have applied to, previously attended, or are currently attending a different college within the Contra Costa Community College District (such as Contra Costa College or Los Medanos College), your home college may not be set to Diablo Valley College. If you would like to change your home college, follow these steps.

1. Go to http://m.4cd.edu (or use the InSite app) and sign in using your username and password.

- 2. Click on the "Graduation" tile or the "Education Plan" tile.
- **3.** Select the "Change My Major" option.
- 4. Scroll down until you see the "Manage Your Home College and Primary Major" options. You can see your current home college selection. To change, select your desired home college from the drop down menu, then press the "Submit" button.

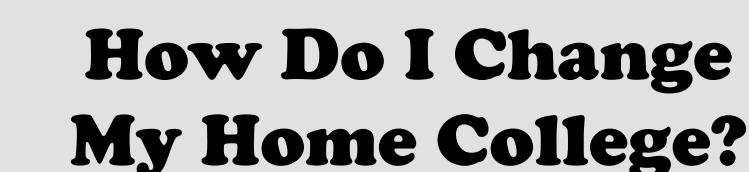

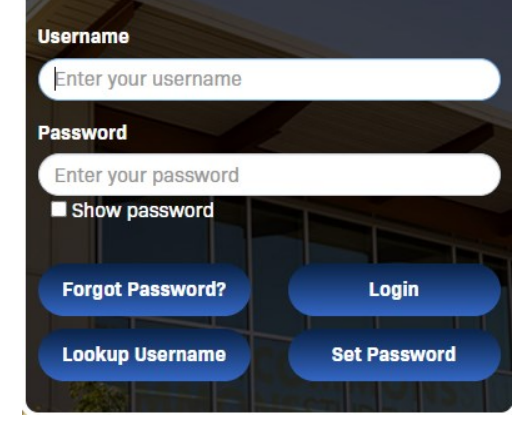

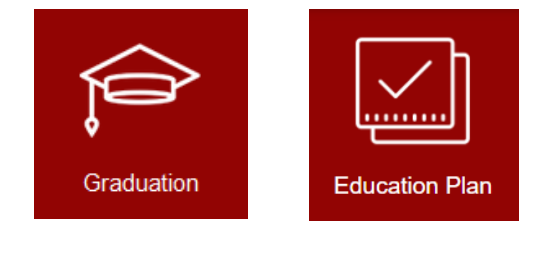

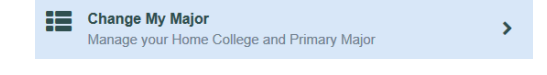

## Manage Your Home College

Your Current Home College is: Diablo Valley College

-- Select New Home College -- 🗸

Submit